## 2.4 Settings

In the 'Settings", you can configure below items depends on your requirement.

| Category      | Item                            | Note                                                                                                    |  |  |
|---------------|---------------------------------|----------------------------------------------------------------------------------------------------|--|--|
| General       | Room Name                       |                                                                                                    |  |  |
|               | Auto-Start NovoConnect<br>Stage | After the option be<br>activated, NovoConnect<br>Stage will launch<br>automatically when enter<br>Windows OS system. |  |  |
|               | Background Image                |                                                                                                    |  |  |
|               | Logo & Welcome Message          |                                                                                                    |  |  |
| Configuration | Connection Display<br>Settings  | Ex: Ethernet, Wi-Fi,<br>Meeting ID, PIN code                                                                         |  |  |
|               | Screen-Cast<br>Configuration    | Ex: Enable Airplay & code.                                                                                           |  |  |
|               | Calendar Display<br>Settings    | Ex: Subject, Location,<br>Organizer                                                                                  |  |  |
|               | Setting Lock                    |                                                                                                    |  |  |

Configuration table

In additional, you also can pair Launcher for wireless screen mirroring, update software and enable software license.

|                                      |                  | Welcomell                    |       |                       | Connect to this screen<br><b>1</b> 10.136,7105<br><b>2</b><br><b>2</b><br><b>1</b> 103-233 |
|--------------------------------------|------------------|------------------------------|-------|-----------------------|--------------------------------------------------------------------------------------------|
|                                      | Settings         | General                      | ×     |                       |                                                                                            |
|                                      | General          | Room Name                    | 1     |                       |                                                                                            |
| V NovoCo                             | # Configuration  | NovoConnect Stage            |       | and the second second |                                                                                            |
| 14:                                  | Launcher Pairing |                              |       |                       |                                                                                            |
|                                      | Software Update  | Auto-Start NovoConnect Stage |       | -                     |                                                                                            |
|                                      | C License        |                              |       |                       |                                                                                            |
|                                      | Help             | Background Image             | >     |                       |                                                                                            |
| Online Meeter                        |                  | Logo & Welcome Message       | •     |                       |                                                                                            |
|                                      | Send Feedback    |                              | Apply |                       |                                                                                            |
|                                      |                  |                              |       |                       |                                                                                            |
|                                      |                  |                              |       |                       |                                                                                            |
| NovoConnect Stage Powered by Vivitek |                  |                              |       |                       |                                                                                            |

## Settings